### **เ**แหบ มี ค ม ค ม

### Tapahtumien hallinnointi

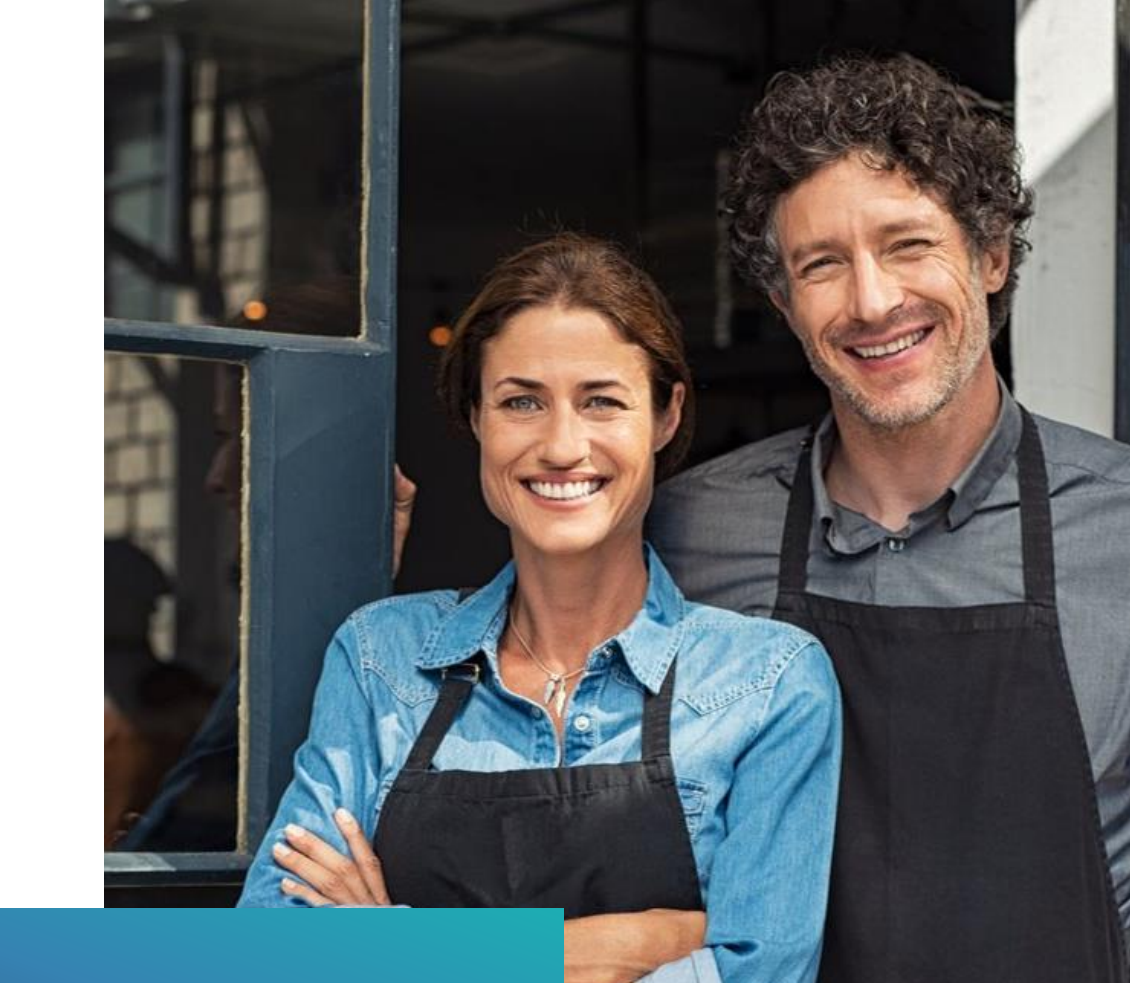

### Maksulinkki

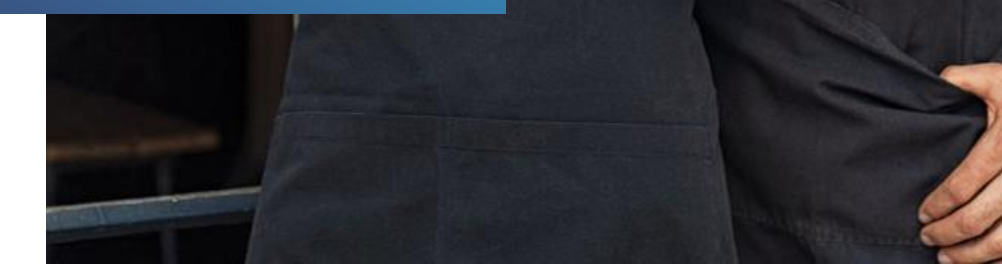

## Kirjaudu sisään

app.liikuttajat.fi

| Sähköposti |                                                                                                    |             |
|------------|----------------------------------------------------------------------------------------------------|-------------|
| Salasana   |                                                                                                    | 8           |
|            |                                                                                                    |             |
| Tutustu    | Unohditko salasanasi?<br>Rekisteröi tili<br>palvelun <u>käyttöehtoihin</u> ja <u>tietosuojaselostees</u> | <u>een.</u> |
| - M        |                                                                                                    | - 6         |
| Nº A       |                                                                                                    |             |
|            |                                                                                                    | 10          |

600 C

|           | ٥                                              |  |
|-----------|------------------------------------------------|--|
|           | VAIHDA LOGO © POISTA LOGO                      |  |
|           | Testiyritys                                    |  |
|           | testi@omayritys.fi                             |  |
|           | KAYTTÖOHJEET                                   |  |
|           | VERKKOKAUPAN ASETUKSET                         |  |
|           | YRITYKSEN TIEDOT                               |  |
|           | MYYNTIRAPORTIT                                 |  |
|           | NAYTA VERKKOKAUPPA                             |  |
| $\square$ | KIRJAUDU VLOS                                  |  |
|           | Palveluntarjoajat                              |  |
|           | LISAA 🛞                                        |  |
|           | Paytrail<br>by ness<br>655874<br>VAIHDA POISTA |  |
|           | Ton Katalogi Turteri Sadokont                  |  |
|           |                                                |  |

### Valitse tuotteet

### Tapahtuman hallinnointi

 Mikäli sinulla on useampia tapahtumia/ tuotteita, kirjoita hakukenttään tapahtuma, jota haluat tarkastella tai käytä suodatusta ja valitse Katalogit kohdasta Tapahtumat.

LUO UUS

 Tuotteet –sivulta pääset muokkaamaan tapahtumaa, näet seuraan tapahtumakerran päivämäärän, ajan ja osallistujamäärät, voit avata tapahtuman maksulinkin sekä pääset tarkastelemaan kaikkia tapahtumakertoja, painamalla "Tapahtumat".

 Tuotteet

 EI MYYNNISSÄ
 MYYNNISSÄ

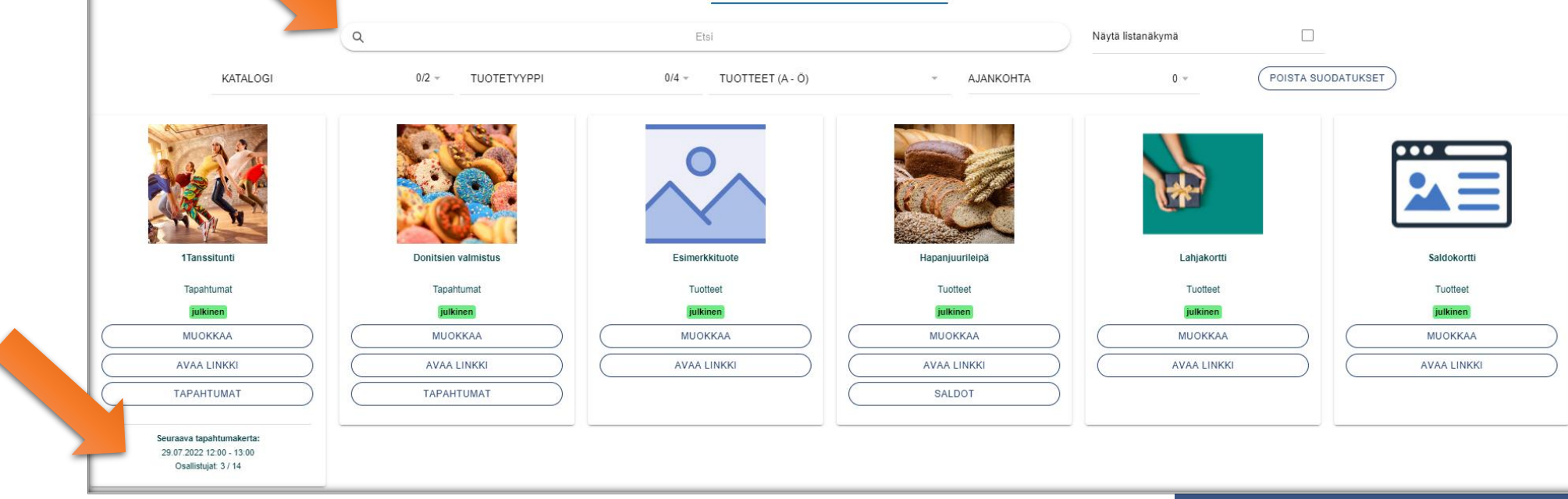

## Tapahtuman hallinnointi

|                                                                                     |   |               | Tanssitunti |         |                                      |                        |
|-------------------------------------------------------------------------------------|---|---------------|-------------|---------|--------------------------------------|------------------------|
|                                                                                     |   |               | тарантима   |         |                                      |                        |
|                                                                                     |   |               | TULEVAT     |         |                                      |                        |
|                                                                                     |   | JULKAISEMATTA | KAIKKI      | MENNEET |                                      |                        |
|                                                                                     | ٩ |               | Etsi        |         |                                      |                        |
| Julkaletu<br>22.04.2022 12:00 - 13:00<br>Osallistujat 3 / 14<br>Min. osallistujat 8 |   |               |             |         | äytä osallistujat<br>) Kopioi linkki | LATAA OSALLISTUJALISTA |
| Julkaletu<br>23.04.2022 12:00 - 13:00<br>Osallistujat 0 / 14<br>Min. osallistujat 8 |   |               |             |         | ÄYTÄ OSALLISTUJAT<br>) KOPIOI LINKKI | LATAA OSALLISTUJALISTA |
|                                                                                     |   |               |             |         |                                      | DISTA TAPAHTUMA        |

- Kun olet painanut Tuotteet –sivulla kyseisen tapahtuman "Tapahtumat" näppäintä, pääset listaukseen tulevista tapahtumakerroista.
- Tässä näkymässä:
  - Näytä osallistujat pääset tarkastelemaan ilmoittautuneita
  - Lataa osallistujalista saat Excel –tiedoston osallistujista
  - Kopio linkki maksulinkin url kopioituu
  - Avaa linkki maksulinkki aukeaa
  - Peruuta tapahtuma voit perua tapahtuman voit
- Jokaisen tapahtumakerran kohdalla näet tapahtuman päivämäärän ja ajan, osallistujat x/maksimiraja sekä minimi osallistujamäärän.

# 'Näytä osallistujat"

| ÷                                                                                                    | Osallistujat                                      |                                                 |
|----------------------------------------------------------------------------------------------------|---------------------------------------------------|-------------------------------------------------|
| Rekisterölty<br>13.04.2022 klo 17:04<br>Laine Terttu<br>terttu.laine@testi.fi<br>123345<br>Osallistujia 3 kpl     | rekisteröity                                      | E KUITTI #1730                                  |
| RekisteröltyMakseta22.04.2022 klo 14:28Laine Terttuterttu.laine@testi.fi123345Osallistujia 1 kpl                  | an liikkeessä<br>rekisteröity maksu paikan päällä | E KUITTI #1731                                  |
| Ilmoittautunut Makse<br>22.04.2022 klo 10:11<br>Laine Terttu<br>testi@testi.fi<br>505319054<br>Osallistujia 1 kpl | taan liikkeessä<br>maksu paikan päällä            | <ul> <li>REKISTERÖI</li> <li>PERUUTA</li> </ul> |
| limoittautunut<br>22.04.2022 klo 14:34<br>Laine Terttu<br>testi@testi.fi<br>505319054<br>Osallistujia 1 kpl       | verkkomaksu                                       | <ul> <li>REKISTERÖI</li> <li>PERUUTA</li> </ul> |

Tässä näkymässä :

- Saat listauksen kaikista ilmoittautuneista
- Näet onko ilmoittautuneella vielä osallistuminen maksamatta, maksaako paikan päällä.
  - Kun asiakas on maksanut osallistumisen verkossa lukee vihreällä
     "Ilmoittautunut". Kun tämä asiakas rekisteröidään tunnille, muuttuu tekstiksi
     "Rekisteröity"
  - Kun asiakas on ilmoittautunut, mutta ei maksanut osallistumista, lukee keltaisella "Ilmoittautunut" "Maksu paikan päällä/liikkeessä tai mitä testiksi on määritelty". Kun maksu on suoritettu ja asiakas rekisteröity tunnille, tulee vihreä teksti "rekisteröity" ja keltaisella "Maksetaan paikan päällä/liikkeessä".
- Näet ilmoittautuneiden kuitit
- Voit rekisteröidä osallistumisen
- Voit peruuttaa osallistujan osallistumisen
- Näet varasijalla olevat sekä perutut ilmoittautumiset

### Osallistumisen rekisteröinti

Mikäli haluat merkitä, esim tanssitunnin alussa, kuka ilmoittatuneista on saapunut paikalle, voit hyödyntää "Rekisteröi" painiketta. Tämä ominaisuus on täysin vapaaehtoinen.

### "Osallistujalistan lataus"

|                   |                                            |                 |               |                 | _              |                                         |          |                                |                                   |                   |        |
|-------------------|--------------------------------------------|-----------------|---------------|-----------------|----------------|-----------------------------------------|----------|--------------------------------|-----------------------------------|-------------------|--------|
|                   |                                            |                 |               | Tapahtumat      |                |                                         |          |                                |                                   |                   |        |
|                   |                                            |                 | T             | lanssitunti     |                |                                         |          | • Voit ladata                  | osallistujalistan painamal        | la " <b>Lataa</b> |        |
|                   |                                            |                 |               | TAPAHTUMA       | 2 <sup>1</sup> |                                         |          | osallistuialie                 | ta"                               |                   |        |
|                   |                                            |                 |               | a 3 7           |                |                                         |          | 05am5tujan3                    |                                   |                   |        |
|                   |                                            |                 |               | 3 NU            |                |                                         |          | <ul> <li>Avautuvast</li> </ul> | a Excel- listasta näet kaik       | ki tiedot, jotka  | a olet |
|                   |                                            |                 |               | A A             | -2             |                                         |          | vaatinut ilm                   | oittautumisvaiheessa.             |                   |        |
|                   |                                            |                 |               |                 | -              |                                         |          |                                |                                   |                   |        |
|                   |                                            | -               | JULKAISEMATTA | каккі           | MENNEET        |                                         |          |                                |                                   |                   |        |
|                   |                                            |                 |               |                 |                |                                         |          |                                |                                   |                   |        |
|                   |                                            | ٩               |               | Etsi            |                |                                         |          |                                |                                   |                   |        |
|                   | Julkaistu<br>22.04.2022 12:00 - 13:00      | D               |               |                 |                | A NÄYTÄ OSALLISTUJAT                    |          |                                |                                   |                   |        |
|                   | Osallistujat 3 / 14<br>Min. osallistujat 8 |                 |               |                 |                | LATAA OSALLISTUJALISTA                  |          |                                |                                   |                   |        |
|                   |                                            |                 |               |                 |                |                                         |          |                                |                                   |                   |        |
|                   |                                            |                 |               |                 |                |                                         |          |                                |                                   |                   |        |
| sallistujan sukun | nim Osallistujan etunimi                   | Osallistujan en | nail Osa      | Ilistujan puhel | ii Maksajan su | ikunimi Maksajan etunimi Maksajan email | Maksajar | i puhelin Maksu pvm            | Peruutus pvm Kuitin tunniste Tila | Maksutapa         | Lisät  |

| Osallistujan sukunim | Osallistujan etunimi | Osallistujan email       | Osallistujan puheli | Maksajan sukunimi | Maksajan etunimi | Maksajan email           | Maksajan puhelin | Maksu pvm       | Peruutus pvm Kuitin tunniste | Tila           | Maksutapa        | Lisätietokenttä |
|----------------------|----------------------|--------------------------|---------------------|-------------------|------------------|--------------------------|------------------|-----------------|------------------------------|----------------|------------------|-----------------|
| Testaaja             | Testi                | testi.testaaja@gmail.com | '0501234567         | Testaaja          | Testi            | testi.testaaja@gmail.com | '0501234567      | 22.4.2022 10:03 | 2332                         | Vahvistettu    | Maksettu muualla |                 |
| Testaaja             | Poika                | poika.testaaja@gmail.com | '0501234567         | Testaaja          | Poika            | poika.testaaja@gmail.cor | '0501234567      | 22.4.2022 9:18  | 2333                         | Ilmoittautunut | Maksettu muualla |                 |
| Testaaja             | Herra                | herra.testaaja@gmail.com | '0501234567         | Testaaja          | Herra            | herra.testaaja@gmail.con | '0501234567      | 22.4.2022 9:19  | 2334                         | Ilmoittautunut | Maksettu muualla |                 |
|                      |                      |                          |                     |                   |                  |                          |                  |                 |                              |                |                  |                 |

# "Tapahtuman peruutus"

HYVÄKSY

- Voit peruuttaa yksittäisen tapahtumakerran "Peruuta tapahtuma" painikkeella
- Tämän jälkeen avautuu viesti, jossa varmistetaan tapahtumakerran poisto
- Asiakkaille lähtee automaattisesti sähköpostiviesti tapahtuman peruutuksesta. Voit kirjoittaa tarkentavan viestin / peruutuksen syyn tässä näkymässä.

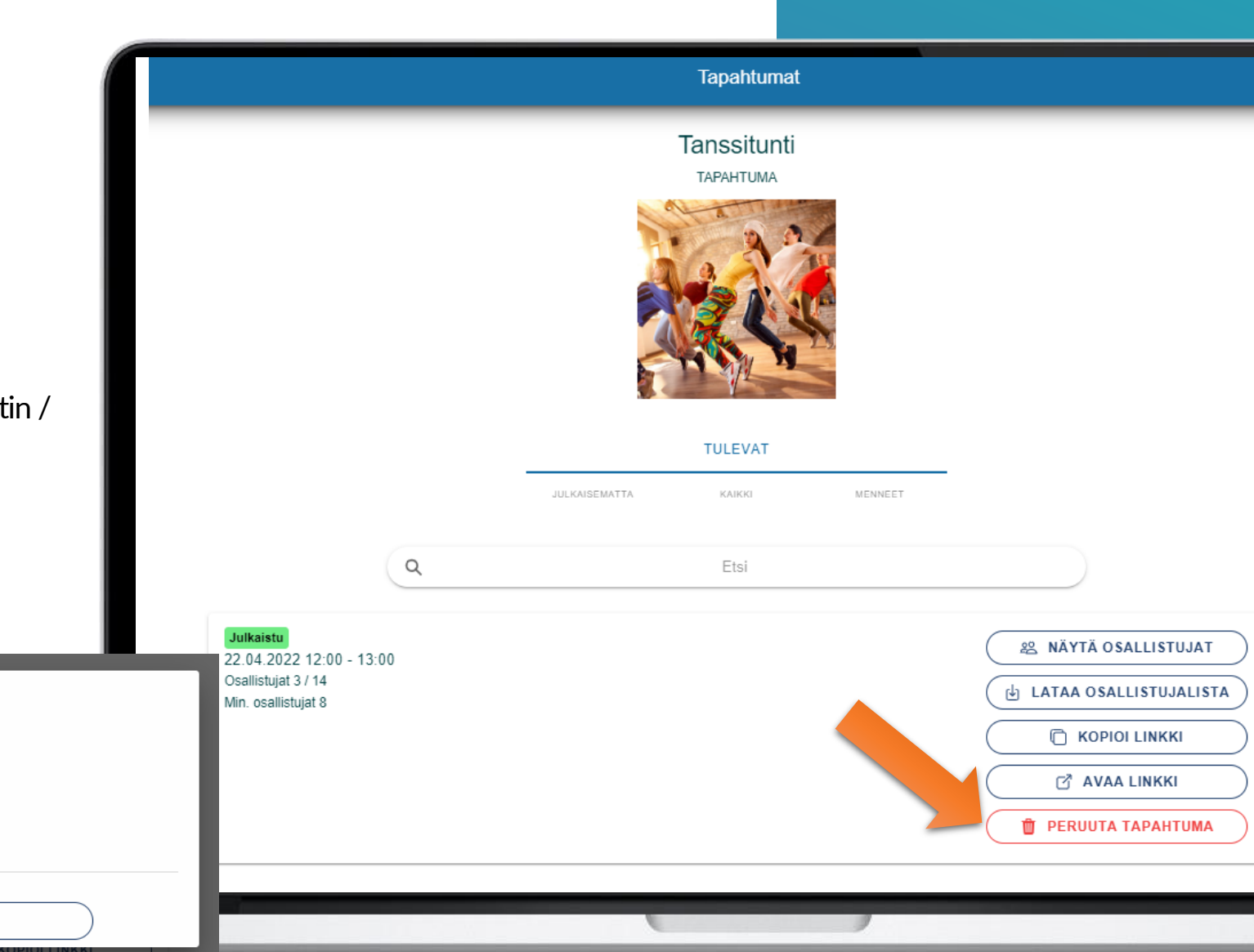

Kun peruutat tapahtuman se ei enää ole ostettavissa. **Osallistujille** lähetetään peruutus sähköposti jos tapahtumaa ei ole vielä järjestetty.

Olet peruuttamassa tapahtuman ajalta 22.04.2022 12:00 - 22.04.2022 13:00, haluatko jatkaa?

Voit kirjoittaa peruutuksen syyn alla olevaan kenttään ja viesti lähetetään peruutus sähköpostin mukana.

Peruutuksen syy?

TAKAISIN

### Pääsylippulinkki – QR-koodilla reki<mark>steröimine</mark>

- Mikäli olet tapahtuman hallintasivulta, "Kuitin asetukset" kohdasta, aktivoinut kohdan "Kuittiin lisättävä linkki pääsylippuun", asiakas saa pääsylipussansa linkin pääsylippuun.
- Lukemalla linkistä avautuvan QR-koodin esimerkiksi puhelimen kameralla, voidaan osallistujan käynti rekisteröidä.
- Mikäli "Asiakkaalta vaadittavista tiedoissa" on aktivoitu kohta "Vaadi osallistujatiedot" ja lippuja ostetaan useampi, jokaiselle osallistujalle tulostuu erillinen linkki ja sitä klikattaessa avautuu yksi QR-koodi per linkki. Jos kohtaa ei ole aktivoitu, jokaiselle osallistujalle tulostuu yhteinen pääsylippulinkki ja sitä klikattaessa avautuu pääsyliput sivu, jossa on kaikkien osallistujien QR-koodit.
- Mikäli tapahtuma on kurssimuotoinen, pääsyliput sivulla näytetään seuraava tapahtumakerta (seuraava kurssikerta) sekä lisätietona paljonko kurssikertoja on jäljellä sekä paljonko kurssikertoja on vhteensä.

#### Kiitos! Varauksesi on vahvistettu. Maksua ei ole vielä suoritettu. Tapahtuman tiedot Järjestäjä Sijainti Liikuttajat Oy Alkaa: 30.6.2022, kio 12.00 liikuttajat-dev@outlook.com +4324-34232-423 Päättyy: 30.6.2022, kio 13.00 Lisää kalenteriin Osallistuja Sähköposti Puhelin Raija lokinen Linkki pääsylippuun Päiviö Pääkkönen Linkki pääsylippuun

#### Varausvahvistus

Varausaika tiistai 7. kesäkuuta 202214.05.12

### Pääsyliput

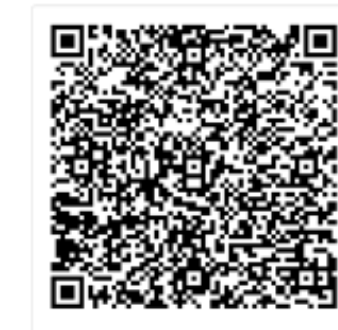

#### Aamukahvit osallistujalistalla

Alkaa: 30.06.2022 12:00 Loppuu: 30.06.2022 13:00